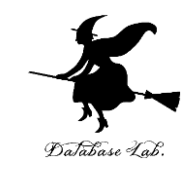

## vc-4. 文字データと文字コード (Visual Studio C++の機能と操作演習, 全5回)

#### https://www.kkaneko.jp/cc/vc/index.html

金子邦彦

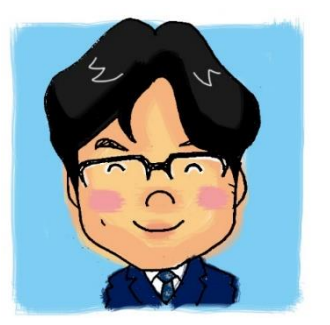

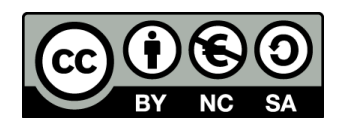

#### ASCII 文字コード表

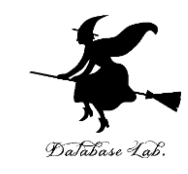

コンピュータで

#### 英数文字データを扱うときの標準

|   | 0    | 1    | 2  | 3 | 4 | 5 | 6 | 7   |
|---|------|------|----|---|---|---|---|-----|
| 0 | NULL | DEL  | SP | 0 | @ | Р |   | р   |
| 1 | SOH  | DC1  | !  | 1 | Α | Q | а | q   |
| 2 | STX  | DC2  | "  | 2 | В | R | b | r   |
| 3 | ЕТХ  | DC3  | #  | 3 | С | S | с | s   |
| 4 | EOT  | DC4  | \$ | 4 | D | Т | d | t   |
| 5 | ENQ  | NAK  | %  | 5 | Е | U | е | u   |
| 6 | ACK  | SYN  | &  | 6 | F | V | f | v   |
| 7 | BEL  | ЕТВ  | '  | 7 | G | W | g | w   |
| 8 | (BS) | CAN  | (  | 8 | н | Х | h | x   |
| 9 | (HT) | EM   | )  | 9 | I | Υ | i | у   |
| А | (LF) | SUB  | *  | : | J | Z | j | z   |
| В | (VT) | ESC  | +  | ; | К | [ | k | {   |
| С | (FF) | (FS) | ,  | < | L | ¥ | 1 |     |
| D | (CR) | (GS) | -  | = | М | ] | m | }   |
| Е | SO   | (RS) | •  | > | Ν | ^ | n | ~   |
| F | SI   | (US) | /  | ? | 0 | _ | 0 | DEL |

太字は特別用途

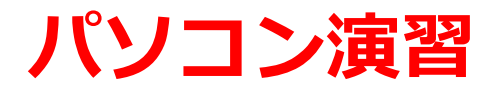

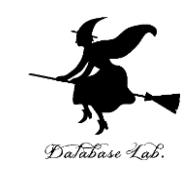

- Visual Studio 2015 を起動しなさい
- ・Visual Studio 2015 で、Win32 コンソールアプリ ケーション用プロジェクトを新規作成しなさい

#### プロジェクトの「名前」は何でもよい

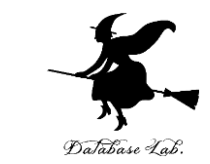

・Visual Studio 2015 のエディタを使って、ソース ファイルを編集しなさい

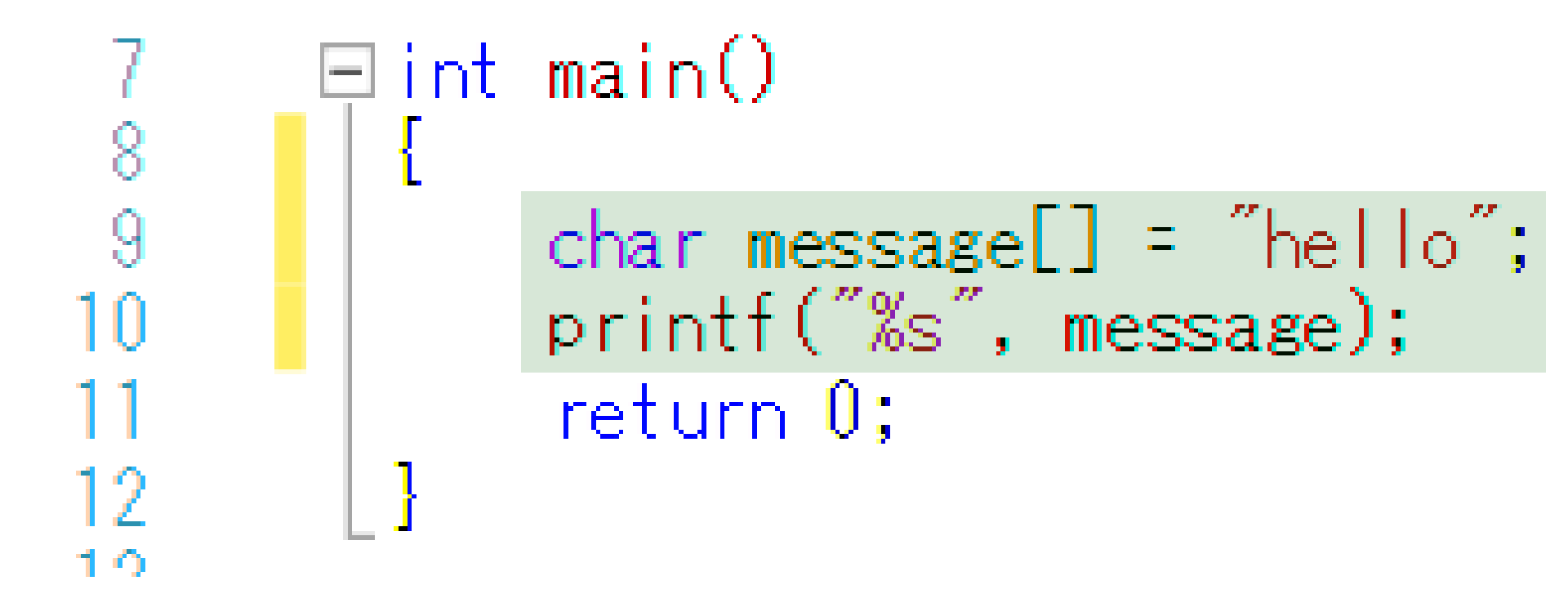

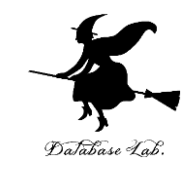

# ・ビルドしなさい、ビルドのあと「1 正常終了、 0 失敗」の表示を確認しなさい

### • Visual Studio 2015 で「char message = "hello";」 の行に、ブレークポイントを設定しなさい

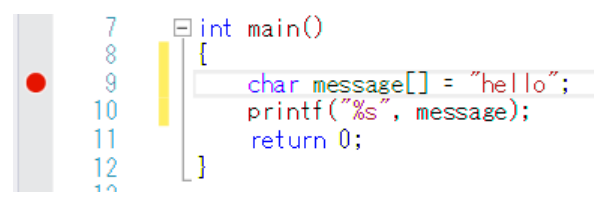

• Visual Studio 2015 で、デバッガーを起動しなさい.

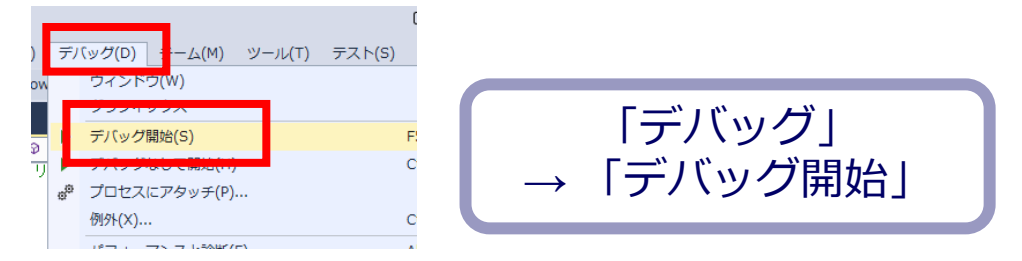

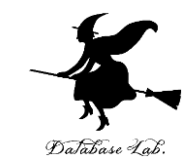

「char message = "hello";」の行で、実行が中断することを確認しなさい

### あとで使うので、中断したままにしておくこと

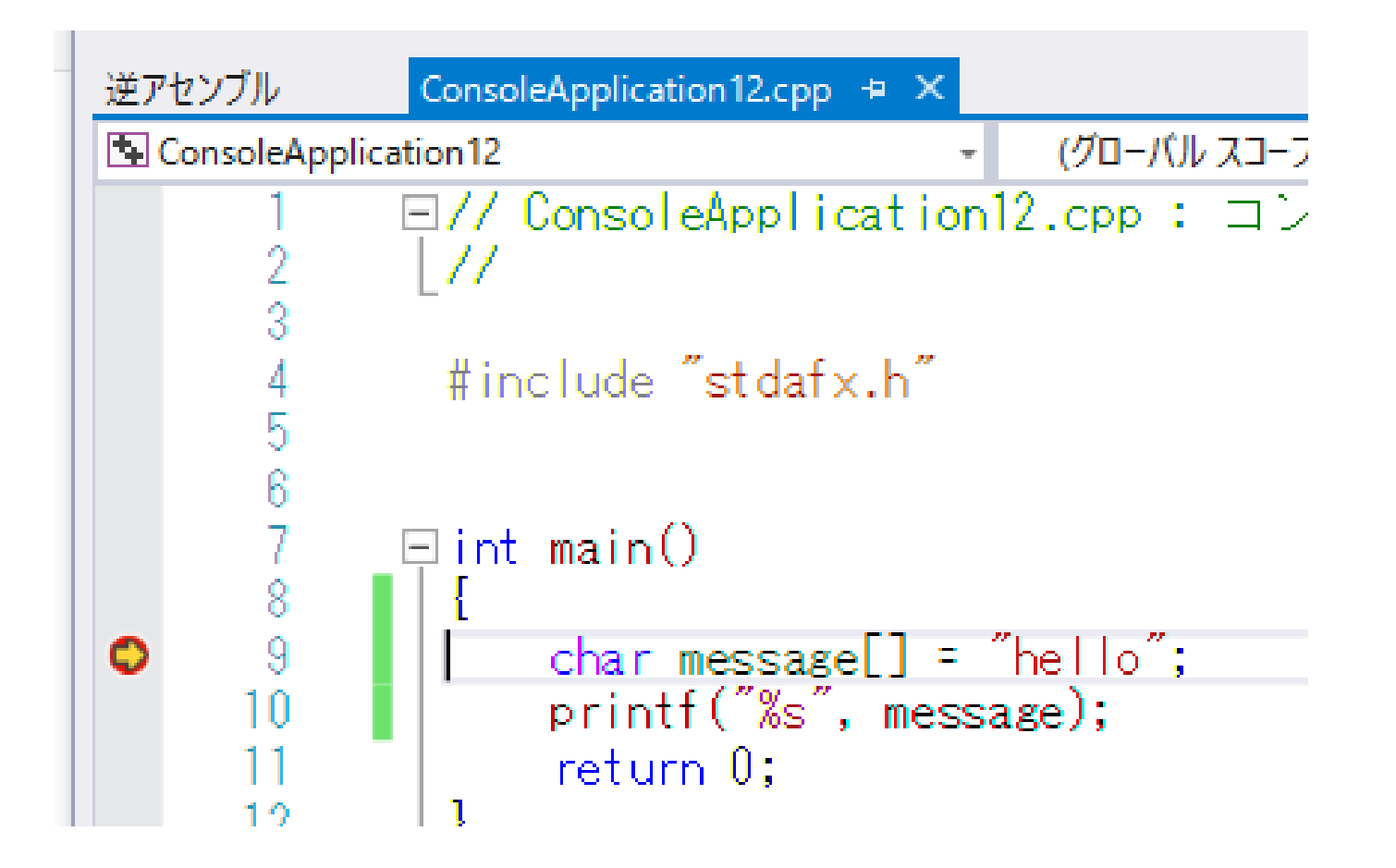

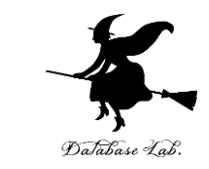

#### 「char message = "hello";」の行で、実行が中断 した状態で、変数の値を表示させなさい.手順は 次の通り.

|    |                | _                                  | Ç           | マ クイッ     | ク起          | 動 (Ctrl+Q)                             | - □     | ×                                      |
|----|----------------|------------------------------------|-------------|-----------|-------------|----------------------------------------|---------|----------------------------------------|
|    | デノ             | 「ッグ( <mark>I</mark> ) チーム(M) ツール(T | ) テスト(S) 分析 | (N) ウィン   | ドウ(         | W) ヘレプ(H)                              | サインイン   |                                        |
| -  | Г              | ウィンドウ(W)                           |             | •         | •           | ブレークポイント(B)                            | Ctr     | I+Al                                   |
| ١ř |                | 999499A                            |             | •         | E4          | 出力(0)                                  |         |                                        |
|    |                | 続行(C)                              | F5          |           | <i>71</i> . | GPU スレッド(U)                            |         |                                        |
|    | н              | すべて中断(K)                           | Ctrl+/      | Alt+Break | ۵           | タスク(S)                                 | Ctr     | l+Sł                                   |
|    | •              | デバッグの停止(E)                         | Shift+      | -F5       | <b>a</b>    | 並列スタック(K)                              | Ctr     | l+Sł                                   |
|    | ×              | すべてデタッチ(D)                         |             |           | •           | 並列ウォッチ(R)                              |         |                                        |
|    |                | すべて中止(M)                           |             |           |             | ウォッチ(W)                                |         | _                                      |
|    | ð              | 再起動(R)                             | Ctrl+9      | Shift+F5  | F           | 自動変数(A)                                | Ctr     | I+Al                                   |
|    | o <sup>©</sup> | プロセスにアタッチ(P)                       |             |           | 쾨           | ローカル(L)                                | Ctr     | I+Al                                   |
|    |                | 例外(X)                              | Ctrl+/      | Alt+E     |             | イミディエイト(I)                             | Ctr     | I+Al                                   |
| -  |                | パフォーマンスと診断(F)                      | Alt+F       | 2         | П           | JavaScript コンソール                       | (J) Ctr | - +A -                                 |
|    | ς.             | ステップ イン(I)                         | F11         |           |             | DOM Explorer(D)                        | Ctr     | 1+AI                                   |
|    | G,             | ステップ オーバー(0)                       | F10         |           |             | [[[[]]][[]]][[]][[]]][[]][[]]][[]][[]] | Ctr     | ·اــــــــــــــــــــــــــــــــــــ |
|    | ¢              | ステップ アウト(T)                        | Shift+      | -F11      | ~           |                                        | Ctr     | 4 L AF                                 |

| ローカル |         |                   |    |
|------|---------|-------------------|----|
| 名前   |         | 値                 |    |
| Þ 🤗  | message | 0x004ffc0c "77777 | 17 |

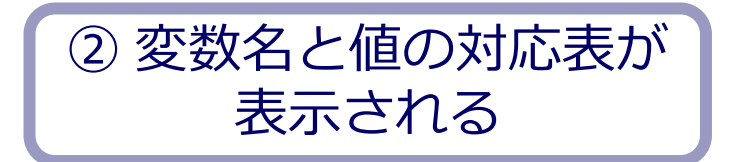

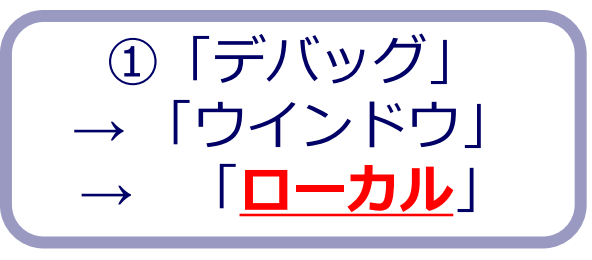

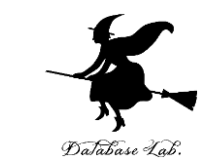

#### • 「 char message = "hello";」の行で、実行が中断 した状態で、メモリの中身を表示させなさい、手 順は次の通り.

| 8)   | デバッグ(D) ーム(M) ツール(T) テスト(S) ご               | アーキテクチャ(C) 分析  | (N) ウィンドウ(W) ヘルプ(H) |                 |                  |               |              |                                                                                                    |
|------|---------------------------------------------|----------------|---------------------|-----------------|------------------|---------------|--------------|----------------------------------------------------------------------------------------------------|
| ₸(C) | ウィンドウ(W)                                    | •              | ブレークポイント(B)         | Ctrl+Alt+B      | → 6. 6, 6 월 □    | ドマップ 🛛 褐      | メモリ 1 こううううう |                                                                                                    |
| フサイ  | · · · · · · · · · · · · · · · · · · ·       | •              | 【 出力(O)             |                 |                  |               | 7547.000     | 1171700                                                                                                    |
|      | ▶ 続行(C)                                     | F5             | 🚧 GPU スレッド(U)       |                 |                  |               | 0.01171700   |                                                                                                    |
| 23-  | ■ すべて中断(K)                                  | Ctrl+Alt+Break |                     | Ctrl+Shift+D, K |                  |               | UXUI171790   |                                                                                                    |
| _    | ■ テバックの停止(E)                                | Shift+F5       | 並列スタック(K)           | Ctrl+Shift+D, S |                  |               | UXUII/I/BE   | . 40 TU 66 60 UG 34 60 17 UI 66 63 40 T4 60 40 TU 3U 66 36<br>. ff 59 50 5f 50 5h 9h 4d fo 22 od 59 Ch fo ff ff 91 od d4 |
|      | ▼ ∮へ(ナダツナ(D)                                |                | 並列ウォッチ(R)           | •               |                  |               | 0,01171760   | ff ff ng nn nn nn ng 10 17 n1 ga g5 79 79 g1 g7 g5 nn an                                                                 |
| 1    | 9 正記動(R)                                    | Ctrl+Shift+F5  | ウォッチ(W)             | •               |                  |               | 0x01171014   |                                                                                                    |
|      | * プロセスにアタッチ(P)                              | carrometro     | 局 自動変数(A)           | Ctrl+Alt+V, A   |                  |               | 0×01171876   | 00 b8 cc cc cc cc f3 ab e8 44 f9 ff ff 8d 45 0c 89 45 ec                                                                 |
| ″ł   | その他のデバッグターゲット                               | •              |                     | Ctrl+Alt+V, L   |                  |               | 0x011718A4   | f8 ff ff 50 e8 de f8 ff ff 83 c4 10 89 45 f8 c7 45 ec 00                                                                 |
| as   | 例外(X)                                       | Ctrl+Alt+E     | 127111F(I)          | Ctrl+Alt+I      | -                |               | 0x011718D2   |                                                                                                    |
| ~c   | パフォーマンスと診断(F)                               | Alt+F2         | DOM Explorer        | Ctrl+Alt+V, C   | .                |               | 0x01171900   | 1b 8b 55 08 85 d2 74 14 57 b0 cc 8b fe 8b cb f3 aa 8b 02                                                                 |
|      | ステップ イン(I)                                  | F11            |                     | Ctrl+Alt+C      |                  |               | 0x0117192E   | cc cc 55 8b ec 51 53 8b da 89 4d fc 56 57 85 db 74 4d 33                                                                 |
|      | 🤇 ステップ オーバー(O)                              | F10            | 22 スレッド(H)          | Ctrl+Alt+H      |                  |               |              |                                                                                                    |
|      | C ステップ アウト(T)                               | Shift+F11      | ■ モジュール(O)          | Ctrl+Alt+U      |                  |               |              |                                                                                                    |
| 1    | □-ドマップに呼び出し履歴を表示(K)                         | Ctrl+Shift+`   | _# T⊓+r7(₽)         | Ctrl+Alt+Z      |                  |               |              | ⑤ 「 ノ エ 凵 1 凵 の 両 📗                                                                                                    |
|      | ↔ クイック ウォッチ(Q)                              | Shift+F9       | メモリ(M)              |                 |                  | +Alt+M,       |              | ②   入てり I 」 の回                                                                                                    |
|      | 図 Windows Phone アプリケーション分析の開始               | Alt+F1         |                     | Ctrl+Alt+D      |                  | - Alto- Wi, 2 |              |                                                                                                    |
|      | ブレークポイントの設定/解除(G)                           | F9             | ■ レジスタ(G)           | Ctrl+Alt+G      | 🛱 メモリ 3(3) Ctrl- | +Alt+M, 3     |              | ■                                                                                                    |
|      | ブレークポイントの作成(B)                              | •              |                     |                 | 第 メモリ 4(4) Ctrl- | +Alt+M, 4     |              |                                                                                                    |
|      | すべてのブレークポイントの削除(D)<br>すべてのブレークポイントを無効にする(N) | Ctrl+Shift+F9  |                     |                 |                  |               |              |                                                                                                    |
|      |                                             |                | 1                   |                 |                  |               |              |                                                                                                    |

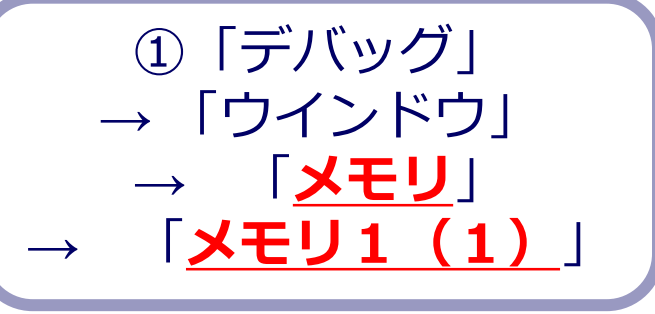

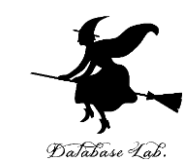

# 「メモリ1」の画面の「アドレス」に 「&message」と入れて Enter キーを押しなさい

| メモリ 1                                                                                                    |                                                       |                                                                                                    |                                                                                                    | አ£በ 1                               |
|----------------------------------------------------------------------------------------------------|-------------------------------------------------------|----------------------------------------------------------------------------------------------------|----------------------------------------------------------------------------------------------------|-------------------------------------|
| アドレス: &m                                                                                                    | essage                                                |                                                                                                    |                                                                                                    | アドレス: 0x004FFD84                    |
| 0x010FF9C8<br>0x010FF9F6<br>0x010FFA24<br>0x010FFA52<br>0x010FFA52<br>0x010FFA80<br>0x010FFAAE<br>0x010FFAAC<br>0x010FFAAC | 77 77 77<br>77 77 77<br>77 77 77<br>77 77 77<br>77 77 | ??   ??   ??     ??   ??   ??     ??   ??   ??     ??   ??   ??     ??   ??   ??     ??   ??   ??     ??   ??   ??     ??   ??   ??     ??   ??   ??     ??   ??   ??     ??   ??   ??     ??   ??   ??     ??   ??   ?? | ??   ??   ??   ??   ??     ??   ??   ??   ??   ??     ??   ??   ??   ??   ??     ??   ??   ??   ??   ??     ??   ??   ??   ??   ??     ??   ??   ??   ??   ??     ??   ??   ??   ??   ??     ??   ??   ??   ??   ??     ??   ??   ??   ??   ??     ??   ??   ??   ??   ??     ??   ??   ??   ??   ?? | A 2 2 2 2 2 2 2 2 2 2 2 2 2 2 2 2 2 |

#### 画面が変化するので確認する

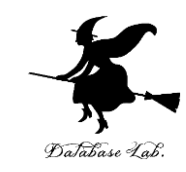

### ・ステップオーバーの操作を1回行いなさい

| ſ | デノ | (ッグ(D) | チーム(M)   | ツール(T)  | テスト(S) | .<br>分析(N |
|---|----|--------|----------|---------|--------|-----------|
| ٣ |    | ワイント   | ל(W)     |         |        |           |
| К |    | グラフィ   | ックス      |         |        |           |
|   |    | 続行(C)  |          |         |        | F5        |
|   | н  | すべて中国  | 断(K)     |         |        | Ctrl+Alt  |
| - |    | デバッグの  | の停止(E)   |         |        | Shift+F   |
|   | ×  | すべてディ  | タッチ(D)   |         |        |           |
|   |    | すべて中」  | 止(M)     |         |        |           |
|   | ð  | 再起動(R) | )        |         |        | Ctrl+Sh   |
|   | ø  | プロセス   | にアタッチ(P) |         |        |           |
|   |    | 例外(X)  |          |         |        | Ctrl+Alt  |
| - |    | パフォー   | マンスと診断(  | F)      |        | Alt+F2    |
|   | ς. | ステップ   | イン(I)    |         |        | F11       |
|   | 4  | ステップ   | オーバー(0)  |         |        | F10       |
|   | ¢, | ステップ   | アウト(T)   |         |        | Shift+F   |
|   | ⇔  | クイック   | ウォッチ(Q)  |         |        | Shift+F   |
|   |    | ブレークバ  | ポイントの設定  | È/解除(G) |        | F9        |
|   |    | ブレーク   | ポイントの作成  | 聀(B)    |        |           |

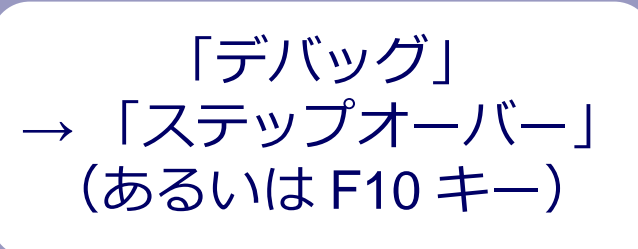

| Xモリ1 ≫                           | :-:-:-:-:-:-      |                | -0-0-0-0-0     |                |                | :-:-::         | -0-0-0-0-0     |                |                |                | -0-0-0-0-0     | 0-0-0-0-0-     |                |                |                |
|----------------------------------|-------------------|----------------|----------------|----------------|----------------|----------------|----------------|----------------|----------------|----------------|----------------|----------------|----------------|----------------|----------------|
| アドレス:                            | 0x004             | 4FFD           | 84             |                |                |                |                |                |                |                |                |                |                |                |                |
| 0x004FFI<br>0x004FFI<br>0x004FFI | )84<br>)82<br>)E0 | cc<br>45<br>80 | cc<br>b1<br>95 | cc<br>46<br>Ob | cc<br>10<br>01 | cc<br>Ob<br>OO | cc<br>01<br>00 | cc<br>46<br>00 | cc<br>10<br>00 | cc<br>Ob<br>bO | cc<br>01<br>fd | cc<br>00<br>4f | сс<br>60<br>00 | d7<br>20<br>00 | e:<br>0(<br>0( |

#### char message[] = "hello";

| XEU 1 🛛            |            |                       |          |                       |                       |                       |                       |          |          |          |          |          |          |          |          |
|--------------------|------------|-----------------------|----------|-----------------------|-----------------------|-----------------------|-----------------------|----------|----------|----------|----------|----------|----------|----------|----------|
| アドレス:              | 0x004      | 4FFD                  | 84       |                       |                       |                       |                       |          |          |          |          |          |          |          |          |
| 0x004FF<br>0x004FF | D84<br>DB2 | <mark>68</mark><br>45 | 65<br>b1 | <mark>6c</mark><br>46 | <mark>6c</mark><br>10 | <mark>6f</mark><br>Ob | <mark>00</mark><br>01 | сс<br>46 | сс<br>10 | cc<br>Ob | сс<br>01 | сс<br>00 | сс<br>60 | d7<br>20 | e:<br>0( |
| 0x004FF            | DEO        | 80                    | 95       | Ōþ                    | 01                    | 00                    | 00                    | 00       | 00       | bŪ       | fd       | 4f       | 00       | 00       | 0(       |

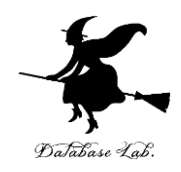

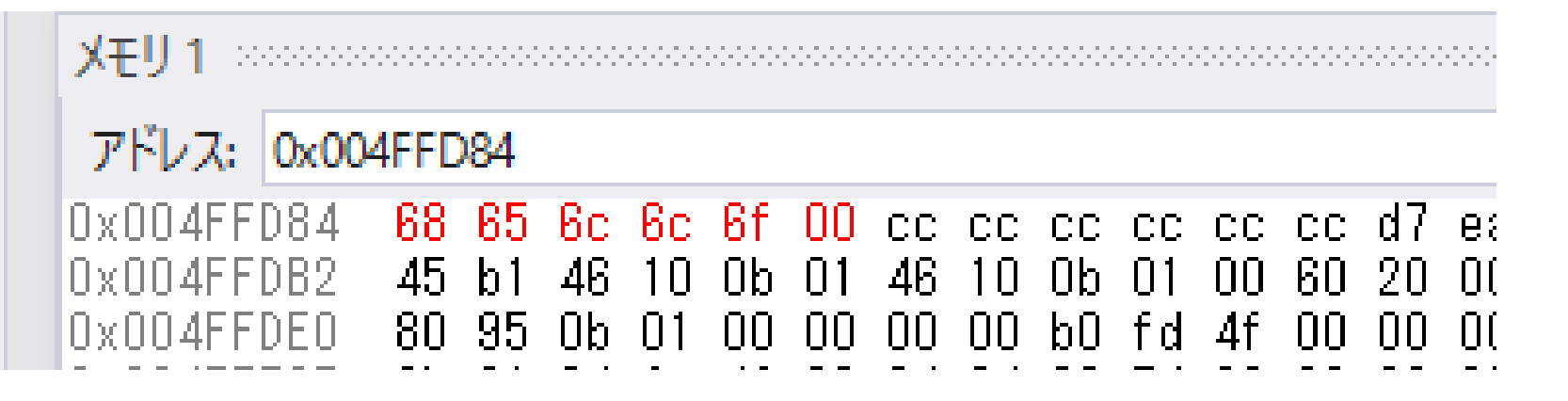

### メモリの中身は 68 65 6c 6c 6f 00 (こ変化 68→h 65→e 6c→l 6c→l 6f→o 00→文字列の終わり

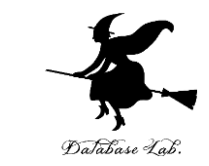

# ・プログラム実行の再開の操作を行いなさい。これ で、デバッガーが終了する。

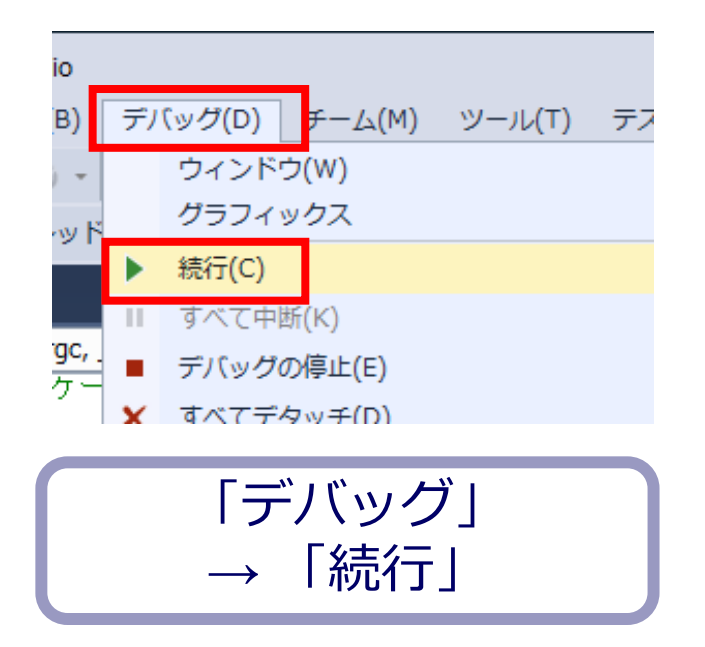

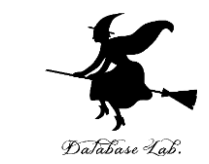

## ・プログラムを次のように書き換えて、同じことを もう1度行いなさい

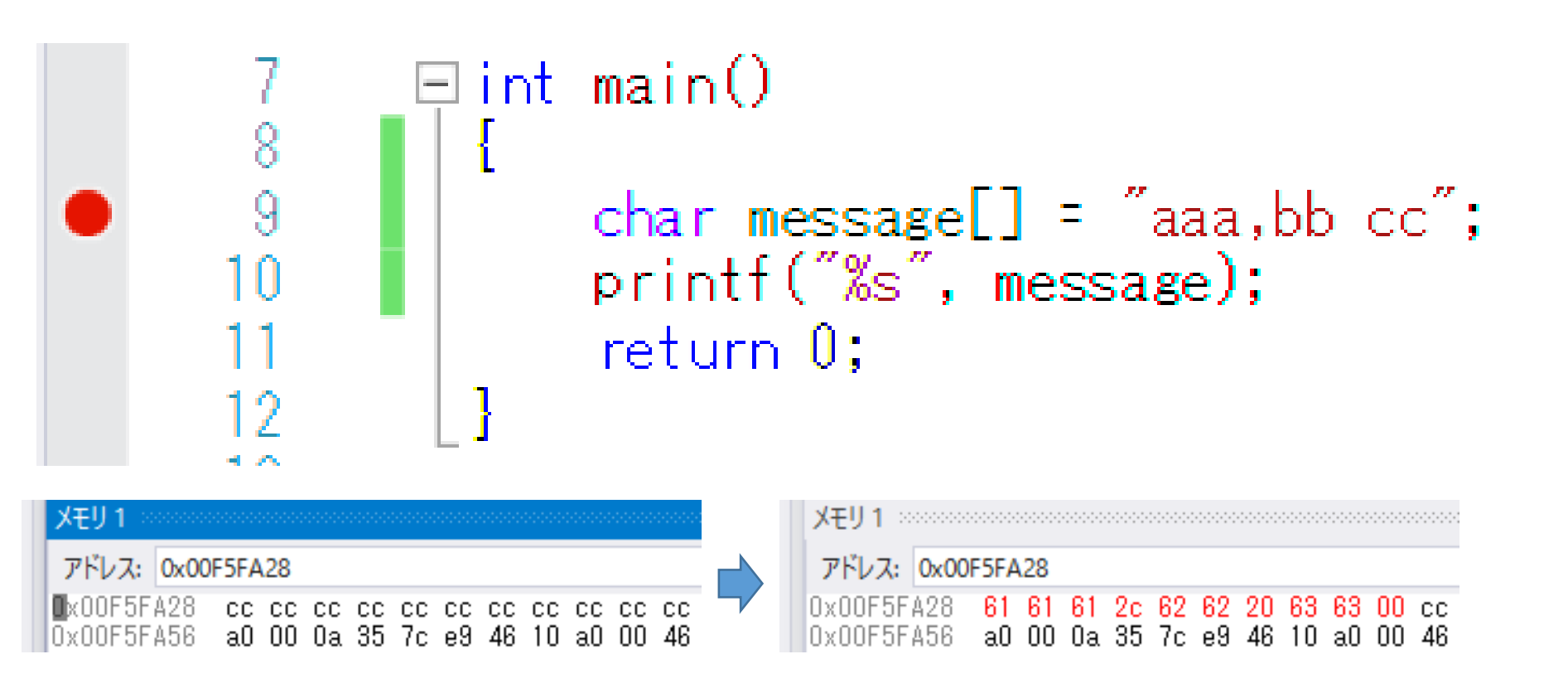